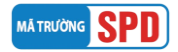

#### HƯỚNG DẪN ĐĂNG KÝ XÉT TUYỀN SINH CAO ĐẰNG, ĐẠI HỌC CHÍNH QUY NĂM 2024

## I. ĐĂNG KÝ XÉT TUYỂN TRỰC TUYẾN

Thí sinh truy cập vào website <u>https://xettuyen.dthu.edu.vn</u> và điền đủ thông tin xét tuyển theo hướng dẫn:

#### Phần Thông tin thí sinh

|                          | THÔNG TIN THÍ S       | INH |                     |   |
|--------------------------|-----------------------|-----|---------------------|---|
| Họ tên thí sinh (*)      | Ngày sinh (*)         |     | Giới tính (*)       |   |
| TUYỂN SINH DTHU          | 01/04/2006            |     | 🔿 Nam 🖲 Nữ          |   |
| Số CCCD/Mã định danh (*) | Ngày cấp              |     | Nơi cấp             |   |
| 087306882258             | 01/04/2022            |     | Cục CS QLHC về TTXH | • |
| Số điện thoại (*)        | Email (*)             |     |                     |   |
| 0949892982               | tuyensinh@dthu.edu.vn |     |                     |   |

- Họ tên thí sinh (\*): Thí sinh nhập đầy đủ thông tin họ tên. VD: Tuyển sinh DThU.
- Ngày sinh (\*): Chọn hoặc điền đúng định dạng dd/mm/yyyy. VD: 01/04/2006.
- Giới tính (\*): tích chọn vào giới tính Nam hoặc Nữ.
- Số CCCD/Mã định danh (\*): Điền chính xác và đúng định dạng của CCCD/Mã định danh. Thí sinh cần nhập đúng số đã sử dụng trong hồ sơ đăng ký dự thi tốt nghiệp THPT năm 2024.
- Ngày cấp <sup>(\*)</sup>: Chọn hoặc điền đúng định dạng dd/mm/yyyy. VD: 01/04/2022.
- Nơi cấp <sup>(\*)</sup>: Chọn tỉnh trong danh sách xổ xuống.
- Số điện thoại <sup>(\*)</sup>: Điền chính xác và đúng định dạng 10 chữ số. VD: 0949892982.
- Email (\*): Điền chính xác và đúng định dạng của email để nhà trường gửi thông tin hướng dẫn về cho thí sinh.

#### Phần Tôn giáo - Dân tộc

| Tôn giáo (*) |   | n tộc (*) |   |
|--------------|---|-----------|---|
| Không        | • | nh        | • |

- Tôn giáo (\*): Chọn tôn giáo trong danh sách xổ xuống.
- Dân tộc (\*): Chọn dân tộc trong danh sách xổ xuống.

#### Phần Địa chỉ thường trú

| Địa chỉ thường trù         |   |                        |   |                            |   |
|----------------------------|---|------------------------|---|----------------------------|---|
| Tinh (*)                   |   | Huyện <mark>(*)</mark> |   | Phường/xã <mark>(*)</mark> |   |
| Đồng Tháp                  | • | Thành phố Cao Lãnh     | • | Phường 6                   | • |
| Số nhà, đường              |   |                        |   |                            |   |
| 783 Phạm Hữu Lầu, Phường 6 |   |                        |   |                            |   |
|                            |   |                        |   |                            |   |

- Tỉnh <sup>(\*)</sup>: Chọn Tỉnh/Thành phố trong danh sách xổ xuống.
- Huyện (\*): Chọn Quận/Huyện trong danh sách xổ xuống.
- **Phường/xã** <sup>(\*)</sup>: Chọn Phường/Xã trong danh sách xổ xuống.

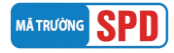

- Số nhà, đường: Thí sinh nhập số nhà và tên đường/tổ/khu phố/ấp/thôn/khóm.

## Phần địa chỉ liên lạc

| Địa chỉ liên lạc                  |   |                    |   |                            |
|-----------------------------------|---|--------------------|---|----------------------------|
| 🗹 Ấp dụng theo địa chỉ thường trú |   |                    |   |                            |
| Tinh (*)                          |   | Huyện (*)          |   | Phường/xã <mark>(*)</mark> |
| Đồng Tháp                         | • | Thành phố Cao Lãnh | • | Phường 6                   |
| Số nhà, đường                     |   |                    |   |                            |
| 783 Phạm Hữu Lầu, Phường 6        |   |                    |   |                            |
|                                   |   |                    |   |                            |

Địa chỉ liên lạc: Dùng để nhận giấy báo trúng tuyển (Trong trường hợp địa chỉ liên lạc giống địa chỉ thường trú, thí sinh chỉ cần tích chọn vào ô "Áp dụng theo địa chỉ thường trú" nếu khác thì làm lại các bước như thường trú).

- Tỉnh (\*): Chọn Tỉnh/Thành phố trong danh sách xổ xuống.
- Huyện (\*): Chọn Quận/Huyện trong danh sách xổ xuống.
- Phường/xã (\*): Chọn Phường/Xã trong danh sách xổ xuống.
- Số nhà, đường: Thí sinh nhập số nhà và tên đường/tổ/khu phố/ấp/thôn/khóm.

#### Phần thông tin học bạ THPT

| Tinh lớp 10 (*)              |   | Huyện lớp 10 (*)              |   | Trường lớp 10 (*)     |
|------------------------------|---|-------------------------------|---|-----------------------|
| Đồng Tháp                    | • | Thành phố Cao Lãnh 🔹          | ) | THPT Thiên Hộ Dương • |
| Tinh lớp 11 <mark>(*)</mark> |   | Huyện lớp 11 (*)              |   | Trường lớp 11 (*)     |
| Đồng Tháp                    | • | Thành phố Cao Lãnh 🔹          | ) | THPT Thiên Hộ Dương   |
| Tỉnh lớp 12 (*)              |   | Huyện lớp 12 <mark>(*)</mark> |   | Trường lớp 12 (*)     |
| Đồng Tháp                    | • | Thành phố Cao Lãnh 🔹          | ) | THPT Thiên Hộ Dương 🔻 |
| Năm tốt nghiệp (*)           |   | Đối tượng ưu tiên             |   | Khu vực ưu tiên (*)   |
|                              |   |                               |   |                       |

- Tỉnh lớp 10, 11, 12 (\*): Chọn Tỉnh/Thành phố trong danh sách xổ xuống.
- Huyện lớp 10, 11, 12 (\*): Chọn Quận/Huyện trong danh sách xổ xuống.
- Trường lớp 10, 11, 12 (\*): Chọn trường trong danh sách xổ xuống.
- **Năm tốt nghiệp** <sup>(\*)</sup>: Thí sinh chọn năm tốt nghiệp lớp 12. VD: thí sinh thi tốt nghiệp THPT năm 2024 thì chọn năm 2024 trong danh sách xổ xuống.
- Đối tượng ưu tiên: Thí sinh tự xác định đối tượng ưu tiên theo quy định của Bộ Giáo dục và phải nộp giấy xác nhận ưu tiên trong hồ sơ gửi về trường. Thí sinh tham khảo thông tin đối tượng theo địa chỉ <u>https://qao.dthu.edu.vn/post/id-1419</u>
- Khu vực ưu tiên (\*): Hệ thống tự động chọn theo trường THPT lớp 12 thí sinh đang theo học. Thí sinh có khu vực ưu tiên cao hơn theo nơi cư trú, nộp kèm thông tin minh chứng trong hồ sơ gửi về trường để điều chỉnh/cập nhật.

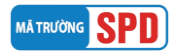

## Phần thông tin Học lực - Hạnh kiểm

| THÔNG TIN HỌC LỰC - HẠNH KIỂM |   |                             |   |  |  |
|-------------------------------|---|-----------------------------|---|--|--|
| Học lực cả năm lớp 12 (*)     |   | Hạnh kiểm cả năm lớp 12 (*) |   |  |  |
| Giỏi                          | • | Tốt                         | • |  |  |
|                               |   |                             |   |  |  |
|                               |   |                             |   |  |  |
|                               |   |                             |   |  |  |
|                               |   |                             |   |  |  |

- Học lực cả năm lớp 12 <sup>(\*)</sup>: Chọn học lực trong danh sách xổ xuống.
- Hạnh kiểm cả năm lớp 12 (\*): Chọn hạnh kiểm trong danh sách xổ xuống.

#### Phần thông tin đăng ký xét tuyển

Thí sinh có thể chọn một hoặc nhiều hình thức xét tuyển bằng cách tích vào ô vuông trước tên phương thức để điền thông tin đăng ký.

| THÔNG TIN ĐĂNG KÝ XÉT TUYỂN                                                              |       |
|------------------------------------------------------------------------------------------|-------|
| Lưu ý: Vui lòng chọn hình thức xét tuyển đăng ký                                         |       |
| Hình thức xét tuyển Xét kết quả học tập cấp THPT (học bạ)                                | $\pm$ |
| Hình thức xét tuyển Xét tuyển thắng theo quy định của Quy chế tuyển sinh (Điều 8)        | +     |
| Hình thức xét tuyển Xét tuyển theo kết quả kỳ thi đánh giá năng lực 2024 của ĐHQG TP.HCM | +     |
|                                                                                          |       |

# \* Xét kết quả học tập cấp THPT (học bạ)

- Phương thức này bắt buộc thí sinh phải có kết quả điểm trung bình cả năm lớp 12 của từng môn trong tổ hợp xét tuyển.
- Thí sinh *nhập điểm trung bình cả năm lớp 12* dựa theo kết quả học bạ THPT lớp 12, <u>không tư ý</u> <u>làm tròn điểm</u>; điểm lẻ phân cách bởi dấu chấm (.).

| 🗹 Hình thức s                        | cét t    | uyển Xét kết qu    | lả học    | tập cấp THPT (học b        | ġ)                           |                              | -                       |
|--------------------------------------|----------|--------------------|-----------|----------------------------|------------------------------|------------------------------|-------------------------|
| Thí sinh nhập điểm t<br>ký xét tuyển | trung    | bình cả năm lớp 12 | 2 và Điển | n trung bình cả năm từng r | nôn lớp 12. Hệ thống sẽ đề x | uất tổ hợp có điểm cao ứng v | với ngành thí sinh đăng |
| TBC lớp 12                           |          | Toán               |           | Vật lí                     | Hóa học                      | Sinh học                     | Ngữ văn                 |
| 8.60                                 | ,        | 8.20               | *         | 8.20                       | 8.30                         | 8.40                         | 8.20                    |
| Lịch sử                              |          | Địa lí             |           | Tiếng Anh                  | GDCD                         |                              |                         |
| 9.20                                 | <b>`</b> | 8.60               | *<br>*    | 8.10                       | 9.30                         |                              |                         |

- Sau khi nhập điểm, thí sinh cuộn xuống dưới để xem những tổ hợp có điểm số tối ưu.
- Dựa vào tổ hợp môn có điểm số tối ưu, thí sinh chọn nguyện vọng mong muốn xét tuyển. Thí sinh được chọn tối đa 4 nguyện vọng.

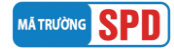

## Hướng dẫn xét tuyển cao đẳng, đại học chính quy 2024

| π           | Tổ hợp môn có điểm cao nhất           | Điểm tố hợp môn<br>chưa bao gồm điểm ưu tiên |                         |            |                               |
|-------------|---------------------------------------|----------------------------------------------|-------------------------|------------|-------------------------------|
| 1           | (C19):Ngữ văn, Lịch sử, GDCD          | 26.70 điểm                                   |                         |            |                               |
| 2           | TBC lớp 12                            | 2                                            | 5.80 điểm               |            |                               |
| 3           | (C14):Ngữ văn, Toán, GDCD             |                                              | 2                       | 25.70 điểm |                               |
| Nguyện vọng | 1(*)                                  | Tổ hợp                                       | 9 môn 1 (*)             |            | Tống điểm<br>(bao gồm điểm ưu |
| 7140201 - G | iảo dục Mẫm non (Đại học - Chính Quy) | C19 (1                                       | Ngữ văn, Lịch sứ, GDCD) | •          | tiên)<br>26.70 điểm           |

 Trong trường hợp thí sinh đăng ký ngành/tổ hợp có năng khiếu, hệ thống sẽ tự động tích chọn môn năng khiếu thuộc ngành/tổ hợp xét tuyển có năng khiếu.

| Nguyện vọng 1 (*)                   |                                                                              |                                        | Tổ hợp môn 1 (*)                                                    |                                                   | Tông điểm                                |    |
|-------------------------------------|------------------------------------------------------------------------------|----------------------------------------|---------------------------------------------------------------------|---------------------------------------------------|------------------------------------------|----|
| 7140201 - Giáo dục Mầm n            | on (Đại học - Chính Quy)                                                     |                                        | TBC lớp 12 + NK GDMN                                                | •                                                 | (bao gom diem tru<br>tiên)<br>17.45 điểm | Ť  |
|                                     |                                                                              |                                        |                                                                     |                                                   | THÊM NGUYỆN VỌN                          | IG |
|                                     |                                                                              |                                        |                                                                     |                                                   |                                          |    |
|                                     | ÐĂNG                                                                         | KÝ THI                                 | NĂNG KHIẾU                                                          |                                                   |                                          |    |
| Thôn                                | ĐĂNG<br>1g tin môn năng khiếu <mark>BẤT BƯỘC Đ</mark>                        | KÝ THI<br>D <mark>ăng kỹ kh</mark> i c | NĂNG KHIẾU<br>họn các Tố hợp chứa môn năng khiế                     | u theo quy định                                   |                                          |    |
| Thôn<br>] Trang trí                 | ĐĂNG<br>ng tin môn năng khiếu <mark>BẤT BƯỘC Đ</mark><br>🗌 Hinh họa          | KÝ THI<br>DĂNG KÝ khi c                | NĂNG KHIẾU<br>họn các Tổ hợp chứa môn năng khiế<br>🗆 Thái           | u theo quy định<br>m âm - tiết tấu                | e<br>g                                   |    |
| <b>Thôn</b><br>] Trang trí<br>] Hát | ĐĂNG<br>ng tin môn năng khiếu <mark>BÅT BUỘC Đ</mark><br>Hình họa<br>NK GDMN | KÝ THI                                 | NĂNG KHIẾU<br>họn các Tổ hợp chứa môn năng khiế<br>☐ Thái<br>☐ NK 1 | u <b>theo quy định</b><br>m âm - tiết tấu<br>IDTT | č.                                       |    |

## **\*** Xét tuyển thẳng theo quy định của Quy chế tuyển sinh (Điều 8)

- Thí sinh chọn **Đối tượng xét tuyển** phù hợp. Lưu ý, thí sinh phải nộp kèm minh chứng cho đối tượng xét tuyển đã chọn.
- Thí sinh chọn nguyện vọng mong muốn xét tuyển. Thí sinh được chọn tối đa 4 nguyện vọng.

| Đổi tượng vật tuyển                                                                                                    |                                                                                                    |
|----------------------------------------------------------------------------------------------------|----------------------------------------------------------------------------------------------------|
| boi tuyng xet tuyen                                                                                                    |                                                                                                    |
| 🗌 Anh hùng lao động, Anh hùng lực lượng vũ trang nhân dân, Chiế<br>định.                                                                                                    | ến sĩ thi đua toàn quốc được tuyến thẳng vào các ngành, chương trình do cơ sở đào tạo quy                                                                                                    |
| ∃ Thí sinh đoạt giải nhất, nhì, ba trong kỳ thi chọn học sinh giới qĩ<br>gia; thời gian đoạt giải không quá 3 năm tính tới thời điểm xét tuyế                                                                 | uốc gia, quốc tế hoặc thỉ khoa học, kỹ thuật cấp quốc gia, quốc tế do Bộ GDĐT tổ chức, cử tham<br>n thắng                                                                                                    |
| ∃ Thí sinh đoạt giải chính thức trong các cuộc thi nghệ thuật quốc<br>giải không quá 4 năm tính tới thời điểm xét tuyển thắng                                                                                 | tế về ca, múa, nhạc, mỹ thuật được Bộ Văn hóa, Thế thao và Du lịch công nhận; thời gian đoạt                                                                                                    |
| ☐ Thí sinh tham gia đội tuyến quốc gia thi đấu tại các giải quốc tế<br>Giải vô địch thế giới, Cúp thế giới, Thế vận hội Olympic, Đại hội Thi<br>hao Đông Nam Á (SEA Games), Cúp Đông Nam Á; thời gian đoạt gi | chính thức được Bộ Văn hóa, Thế thao và Du lịch xác nhận đã hoàn thành nhiệm vụ, bao gồm<br>ế thao châu Á (ASIAD), Giải vô địch châu Á, Cúp châu Á, Giải vô địch Đồng Nam Á, Đại hội Thế<br>ải không quá 4 năm tính tới thời điểm xét tuyến thầng |
| ∃ Thí sinh đoạt giải nhất, nhì, ba trong các kỳ thi tay nghề khu vự<br>giải không quá 3 năm tính tới thời điểm xét tuyến thắng                                                                                | c ASEAN và thi tay nghề quốc tế do Bộ Lao động - Thương binh và Xã hội cử đi; thời gian đoạt                                                                                                    |
| ∃ Thí sinh có bằng trung cấp ngành sư phạm loại giỏi trở lên, hoặc<br>xét tuyến thắng vào ngành Giáo dục Mằm non trình độ cao đẳng                                                                            | : có bằng trung cấp ngành sư phạm loại khá và có ít nhất 02 năm làm việc đúng ngành được                                                                                                    |
| ∃ Thí sinh là người khuyết tật đặc biệt nặng có giấy xác nhận khu<br>cơ sở đào tạo quy định nhưng không có khả năng dự tuyến theo ph                                                                          | yết tật của cơ quan có thấm quyền cấp theo quy định, có khả năng theo học một số ngành đo<br>ương thức tuyến sinh bình thường                                                                                                    |
| ⊃ Thí sinh là người dân tộc thiểu số rất ít người theo quy định hiệr<br>Bộ                                                                                                    | i hành của Chính phủ và thí sinh 20 huyện nghèo biên giới, hái đảo thuộc khu vực Tây Nam                                                                                                    |
| □ Thí sinh có nơi thường trú từ 3 năm trở lên, học 3 năm và tốt ngì<br>trú) theo quy định của Chính phủ, Thủ tướng Chính phủ                                                                                  | niệp THPT tại các huyện nghèo (học sinh học phổ thông dân tộc nội trú tính theo nơi thường                                                                                                    |
| 🗆 Thí sinh là người nước ngoài có kết quả kiếm tra kiến thức và n                                                                                                    | ăng lực Tiếng Việt đáp ứng quy định hiện hành của Bộ trưởng Bộ GDĐT                                                                                                    |
| 🗆 Thí sinh quy định tại khoản 1, 2 Điều này dự tuyến vào các ngàn                                                                                                    | h theo nguyện vọng (không dùng quyền ưu tiên tuyến thắng)                                                                                                    |
| ∃ Thí sinh đoạt giải khuyến khích trong kỳ thi chọn học sinh giỏi<br>ngành phù hợp với môn thi hoặc nội dung đề tài dự thi đã đoạt giải                                                                       | quốc gia; thí sinh đoạt giải tư trong cuộc thi khoa học, kỹ thuật cấp quốc gia dự tuyến vào<br>; thời gian đoạt giải không quá 3 năm tính tới thời điểm xét tuyến                                                                                 |
| ∃ Thí sinh đoạt huy chương vàng, bạc, đồng các giải thể dục thể th<br>quyết định công nhận là kiện tướng quốc gia dự tuyến vào các ngà                                                                        | ao cấp quốc gia tổ chức một lần trong năm và thí sinh được Tổng cục Thế dục thế thao có<br>nh thể dục thế thao phù hợp; thời gian đoạt giải không quá 4 năm tính tới thời điểm xét tuyển                                                          |
| ⊃ Thí sinh đoạt giải chính thức trong các cuộc thi nghệ thuật chuy<br>thuật phù hợp; thời gian đoạt giải không quá 4 năm tính tới thời điể                                                                    | rên nghiệp chính thức toàn quốc về ca, mủa, nhạc, mỹ thuật dự tuyến vào các ngành nghệ<br>ím xét tuyến                                                                                                    |
| ⊃ Thí sinh đoạt giải nhất, nhì, ba tại các kỳ thi tay nghề khu vực A<br>đoạt giải không quá 3 năm tính tới thời điểm xét tuyến                                                                                | SEAN và thì tay nghề quốc tế dự tuyến vào các ngành phủ hợp với nghề đã đoạt giải; thời gian                                                                                                    |
|                                                                                                    |                                                                                                    |
| Nguyện vọng 1 (*)                                                                                                    |                                                                                                    |

## \* Xét tuyển theo kết quả kỳ thi đánh giá năng lực 2024 của ĐHQG TP.HCM

- Phương thức này bắt buộc thí sinh phải có kết quả thi đánh giá năng lực do ĐH Quốc gia TP HCM tổ chức.
- Thí sinh nhập số báo danh, điểm thí đánh giá năng lực và chọn nguyện vọng mong muốn (có thể chọn tối đa 4 nguyện vọng).

| Hình thức xét tuyển Xét tuyển theo             | kết quả kỳ thi đánh g | iá năng lực 2024 củ          | a ĐHQG TP.HCM     | - |
|------------------------------------------------|-----------------------|------------------------------|-------------------|---|
| Đơn vị tổ chức (*)                             |                       | Số báo danh <mark>(*)</mark> | Điểm đánh giá (*) |   |
| Đại học quốc gia TP.HCM                        | •                     | 400036                       | 708.00            |   |
| <b>Nguyện vọng 1 (*)</b><br>Chọn Nguyện vọng 1 | •                     |                              |                   |   |
|                                                |                       |                              |                   |   |

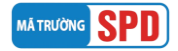

### Phần hoàn tất đăng ký

- Tích chọn vào "Tôi xin cam đoan những thông tin trên đúng sự thật".
- Nhập mã bảo vệ nếu mã bảo vệ khó thấy, thí sinh có thể nhấn biểu tượng vòng tròn để chọn lại mã bảo vệ.
- Chọn nút **"Đăng ký"**.

| HOÀN TẤT ĐĂNG KÝ                                     |
|------------------------------------------------------|
| 🖾 Tôi xin cam đoan những thông tin trên đúng sự thật |
| L567 😏 💆 5 👍 🦷                                       |
| Đãng ký Nhập lại                                     |

- Sau khi chọn nút "Đăng ký" sẽ xuất hiện cửa sổ như hình. Thí sinh chọn "Có".

| Có | Không |
|----|-------|

- Đăng ký thành công sẽ xuất hiện thông tin hướng dẫn như bên dưới:

| ĐĂNG KÝ THÀNH CÔNG                                                                              |  |  |  |  |  |  |
|-------------------------------------------------------------------------------------------------|--|--|--|--|--|--|
| Chúc mừng bạn <b>Tuyển sinh DTHU</b> đã đăng ký xét tuyển trực tuyến thành công.                |  |  |  |  |  |  |
| Để hoàn tất quá trình đăng ký, bạn vui lòng kiểm tra và làm theo hướng dẫn được                 |  |  |  |  |  |  |
| <b>Trường Đại học Đồng Tháp</b> gửi đến email <b>tuyensinh@dthu.edu.vn</b> bạn dùng để đăng ký. |  |  |  |  |  |  |
| Thông tin đăng nhập vào hệ thống xét tuyển cũng được gửi kèm trong email trên.                  |  |  |  |  |  |  |
| Trong trường hợp không nhận được email, vui lòng liên hệ Zalo 0949 892 982 để được hỗ trợ.      |  |  |  |  |  |  |
| Quay về trang đăng ký Tiếp tục                                                                  |  |  |  |  |  |  |
|                                                                                                 |  |  |  |  |  |  |

**LƯU Ý:** Nếu không gửi được thông tin đăng ký, thí sinh cuộn lên đầu trang để kiểm tra những thông tin *không được chấp nhận*.

- Kiểm tra email được hệ thống xét tuyển gửi về có tiêu đề "[DTHU] Trường Đại học Đồng Tháp chúc mừng đăng ký hồ sơ thành công", làm theo các hướng dẫn để hoàn tất thủ tục đăng ký. Trong trường hợp không nhận được email, liên hệ zalo số 0949 892 982 để được hỗ trợ.

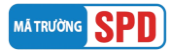

## II. ĐIỀU CHỈNH THÔNG TIN ĐĂNG KÝ XÉT TUYỀN

Để cập nhật/điều chỉnh thông tin, thí sinh chọn "Cập nhật hồ sơ", thực hiện các thao tác điều chỉnh tương tự như đăng ký xét tuyển, bấm "Lưu" để hoàn thành quá trình cập nhật/điều chỉnh thông tin.

|   | Mã hồ sơ: <b>SPD24***</b><br>Họ tên thí sinh: <b>Tuyển Sinh DTHU</b><br><mark>Hồ sơ đăng ký đang chờ duyệt</mark> |                             |                                                                 |                                                                |  |  |  |  |
|---|----------------------------------------------------------------------------------------------------|-----------------------------|-----------------------------------------------------------------|----------------------------------------------------------------|--|--|--|--|
| _ |                                                                                                    | 2                           | 3                                                               | 4                                                              |  |  |  |  |
|   | Đăng ký                                                                                                    | Duyệt hồ sơ                 | Xét tuyển                                                       | Trúng tuyển                                                    |  |  |  |  |
| • | Phương thức xét tuyển: <b>Xét ké</b>                                                                              | it quả học tập cấp THF      | T (học bạ)                                                      | Xuất phiếu đăng ký                                             |  |  |  |  |
|   | Nguyện vọng 1: <b>Giáo dục Mầm non (Đạ</b>                                                                        | i học - Chính Quy)          | Tổ hợp xét: <b>TBC lớp 12 +</b> Điểm ưu tiên<br><b>NK GDMN</b>  | : <b>0,50 đ</b> Điểm XT: <b>16,50 đ</b><br>Chưa xết - Chưa đạt |  |  |  |  |
|   | Nguyện vọng 2: <b>Giáo dục Thể chất (Đạ</b> i                                                                     | học - Chính Quy)            | Tổ hợp xét: <b>TBC lớp 12 +</b> Điểm ưu tiên:<br><b>NK TDTT</b> | 0,50 đ Điểm XT: <mark>16,50 đ</mark><br>Chưa xét - Chưa đạt    |  |  |  |  |
|   | Xem c                                                                                                    | hi tiết hồ sơ<br>Cập nhật l | ồ sơ Đính kẻm hỗ sơ Thanh toán lệ ph                            | ií xét tuyển                                                   |  |  |  |  |

#### LƯU Ý:

+ Thí sinh **CHUA GUI** hồ sơ giấy về Trường ĐHĐT và hồ sơ đang ở trạng thái "Hồ sơ đăng ký đang chờ duyệt", thí sinh được phép tự do chỉnh sửa thông tin đăng ký xét tuyển: nguyện vọng xét tuyển, tổ hợp và điểm các môn xét tuyển;

+ Thí sinh **ĐÃ GỦI** hồ sơ giấy về Trường ĐHĐT và hồ sơ đang ở trạng thái "Hồ sơ đăng ký đang chờ duyệt", thí sinh được phép điều chỉnh sửa: thông tin nguyện vọng xét tuyển, tổ hợp và điểm các môn xét tuyển. Sau đó gửi lại phiếu đăng ký xét tuyển về Trường ĐHĐT (trực tiếp hoặc qua bru điện), kèm theo ghi chú viết tay điều chỉnh/bổ sung thông tin nào ở góc trên bên trái phiếu đăng ký xét tuyển;

+ Thí sinh **ĐÃ GỬI** hồ sơ giấy về Trường ĐHĐT và hồ sơ đang ở trạng thái "Hồ sơ đăng ký đã được duyệt", thí sinh liên hệ số điện thoại 02773 882 258 để được hướng dẫn.

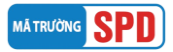

## III. NỘP HỎ SƠ XÉT TUYỀN

Sau khi kiểm tra và không còn sai sót nào, thí sinh tiến hành nộp hồ sơ xét tuyển (bản giấy) về Trường Đại học Đồng Tháp.

- Kiểm tra email do hệ thống gửi để chuẩn bị các giấy tờ cần thiết nộp về Trường Đại học Đồng Tháp theo hướng dẫn.

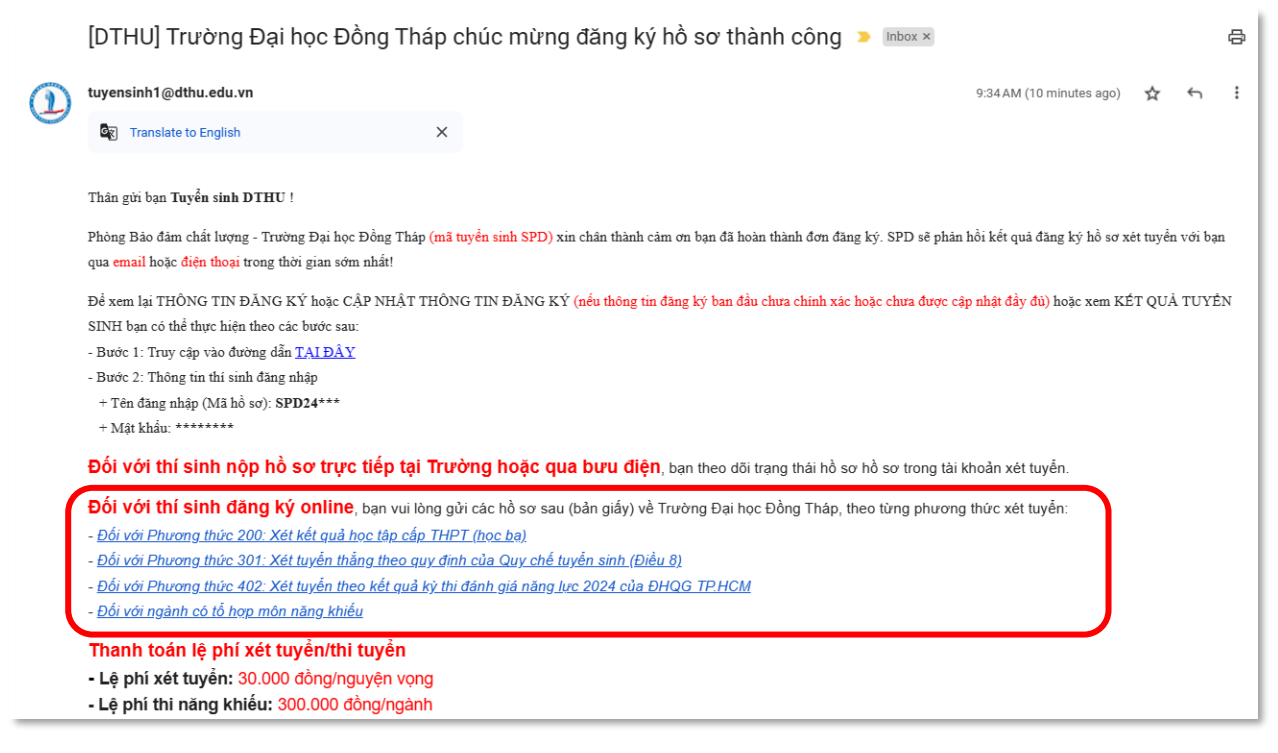

- Xuất phiếu đăng ký xét tuyển, thí sinh đăng nhập vào hệ thống xét tuyển bấm chọn "Xuất phiếu đăng ký". Thời gian xuất phiếu đăng ký phụ thuộc vào tốc độ xử lý của hệ thống tại thời điểm xuất phiếu cũng như dữ liệu đăng ký của thí sinh. Trong trường hợp không xuất được phiếu đăng ký, liên hệ zalo số 0949 892 982 để được hỗ trợ.

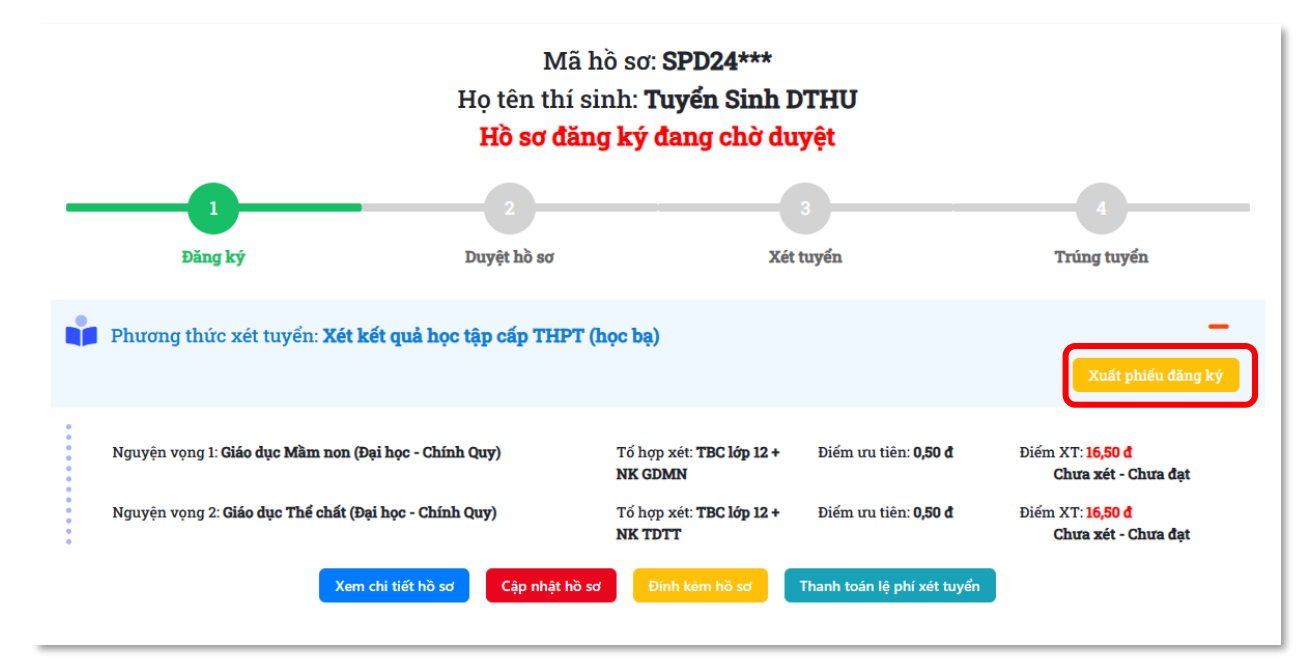

#### LƯU Ý: Phiếu đăng ký xét tuyển hợp lệ

- + Phải được in ra từ hệ thống xét tuyển; không tẩy, xóa, thêm bớt nội dung;
- + Phiếu đăng ký được in trên giấy A4, chiều đứng, in màu hoặc trắng đen;

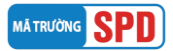

+ Thí sinh phải dán hình (ảnh 3x4 hoặc ảnh 4x6), ký và ghi rõ họ tên vào phiếu đăng ký;

+ Trường hợp thí sinh chọn tổ hợp xét tuyển là TBC lớp 12 sẽ không hiển thị thông tin tên/điểm của môn tổ hợp, thí sinh kiểm tra thông tin tại phần điểm trung bình cả năm lớp 12 THPT.

- Nộp hồ sơ đăng ký xét tuyển (bản giấy)

#### Scách 1: Nộp trực tiếp tại trường Đại học Đồng Tháp

Phòng Bảo đảm chất lượng, Trường Đại học Đồng Tháp Địa chỉ: 783, Phạm Hữu Lầu, Phường 6, Tp.Cao Lãnh, Đồng Tháp

#### **Scách 2: Chuyển phát nhanh qua đường bưu điện theo địa chỉ:**

Phòng Bảo đảm chất lượng, Trường Đại học Đồng Tháp Địa chỉ: 783, Phạm Hữu Lâu, Phường 6, Tp.Cao Lãnh, Đồng Tháp Số điện thoại: 02773 882 258

#### IV. THANH TOÁN LỆ PHÍ XÉT TUYỀN/THI TUYỀN

Thí sinh truy cập vào website <u>https://xettuyen.dthu.edu.vn</u> với thông tin tài khoản được gửi trong email đăng ký xét tuyển.

Thí sinh kiểm tra số tiền lệ phí xét tuyển/thi tuyển phải thanh toán. Bấm vào nút "Thanh toán lệ phí xét tuyển" để chuyển sang trang thanh toán trực tuyến.

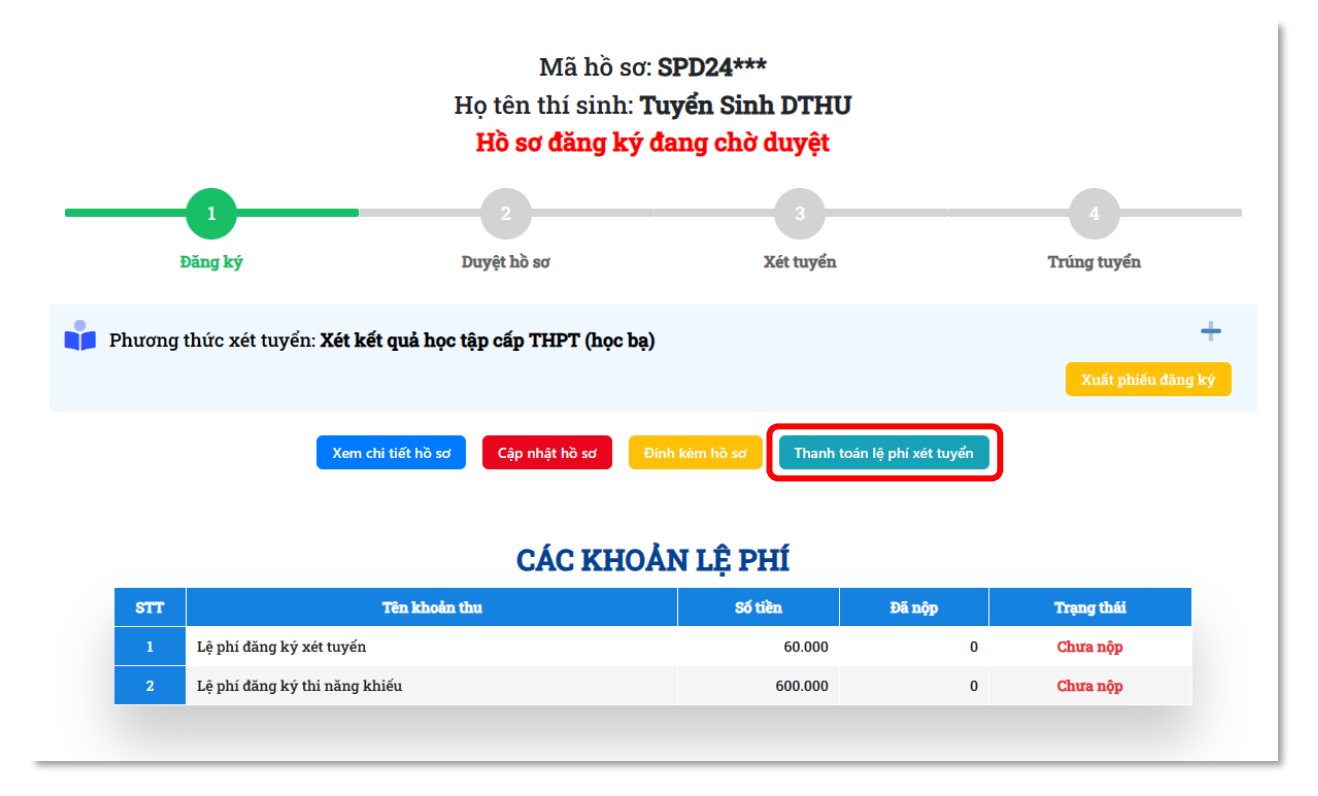

- Thí sinh bấm nút "THANH TOÁN" để tiến hành thanh toán lệ phí. Lưu ý, thí sinh có thể sử dụng tài khoản của người thân để tiến hành thanh toán lệ phí xét tuyển/thi tuyển.

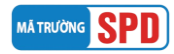

#### Hướng dẫn xét tuyển cao đẳng, đại học chính quy 2024

| Vui               | lòng chọ                   | n các kho                                     | ản thanh toán theo nhu cầu.                                                            |                       |               |                    |                  |
|-------------------|----------------------------|-----------------------------------------------|----------------------------------------------------------------------------------------|-----------------------|---------------|--------------------|------------------|
|                   | STT                        | Mã                                            | Nội dung thu                                                                           | Loại khoản thu        | Số lượn       | g Đơn giá<br>(VNĐ) | Số tiên<br>(VNĐ) |
| -                 | 1                          | LPTS                                          | Lệ phí đăng ký xét tuyển                                                               | Phí đăng ký xét tuyển | 2             | 30,000             | 60,000           |
| /                 | 2                          | LPNK                                          | Lệ phí đăng ký thi năng khiếu                                                          | Phí đăng ký xét tuyển | 2             | 600,000            | 600,000          |
|                   |                            |                                               |                                                                                        |                       | Tổng tiế      | n:                 | 660,000          |
|                   |                            |                                               |                                                                                        | Т                     | ổng thanh toá | n:                 | 660,000          |
| Vui<br>Xer<br>Khi | lòng kiển<br>n hướng ơ<br> | n tra <b>HẠN</b><br>dẫn thanh t<br>thanh toán | MỨC THỂ trước khi thanh toán<br>toán tại đây<br>qua các loại thẻ ATM nội địa, QR-Code. |                       |               |                    |                  |

- Thực hiện thanh toán theo các kênh thanh toán được hỗ trợ.

| <b>backim</b> | THANH TOÁN NGAY                                                                                                    |                                        |
|---------------|----------------------------------------------------------------------------------------------------|----------------------------------------|
|               | Giá trị giao dịch: 660.000đ                                                                                           | Giao dịch sẽ hết hạn sau: <u>28:35</u> |
|               | Chuyển khoản VietQR<br>Ghi nhận giao dịch tức thi<br>Chấp nhận quét mã QR bởi 40+ Ngân hàng và 4 Ví điện tử<br>Backim |                                        |
|               | Mới<br>Tài khoản ngân hàng<br>Chấp nhận bởi MB Bank, PVcom Bank                                                       |                                        |
|               |                                                                                                    |                                        |

## V. ĐỔI MẬT KHẦU

Thí sinh có thể đổi mật khẩu để dễ nhớ hơn bằng cách chọn vào chức năng "THAY ĐỔI MẬT KHÂU"

|                |             |                   |                 |           | HƯỚNG DẪN ĐĂNG KÝ | THÔNG BÁO                 |
|----------------|-------------|-------------------|-----------------|-----------|-------------------|---------------------------|
| HỒ SƠ THÍ SINH | KHUNG HỒ SƠ | THAY ĐỔI MẬT KHẦU | TRA CỨU KẾT QUẢ | ÐĂNG XUẤT |                   | Xin chào, Tuyến Sinh DTHU |
|                |             |                   | ĐỔI MẬT K       | HÂU       |                   |                           |
|                |             |                   |                 | Ø         |                   |                           |
|                |             |                   |                 | ø         |                   |                           |
|                |             |                   | LƯU             |           |                   |                           |
|                |             |                   |                 |           |                   |                           |

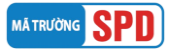

## VI. THEO DÕI TÌNH TRẠNG HỒ SƠ

Thí sinh theo dõi tình trạng hồ sơ của mình bằng cách chọn vào chức năng "HÔ SƠ THÍ SINH" để xem tình trạng hồ sơ của mình.

| THÔNG TIN THÍ SINH ĐĂNG KÝ |                                                                                                    |                                 |                                            |                             |                                                |  |  |
|----------------------------|----------------------------------------------------------------------------------------------------|---------------------------------|--------------------------------------------|-----------------------------|------------------------------------------------|--|--|
|                            | Mã hồ sơ: <b>SPD24***</b><br>Họ tên thí sinh: <b>Tuyển Sinh DTHU</b><br><b>Hồ sơ đăng ký đang chờ duyệt</b> |                                 |                                            |                             |                                                |  |  |
|                            |                                                                                                    | 2                               |                                            | 3                           | 4                                              |  |  |
|                            | Đăng ký                                                                                                    | Duyệt hồ sơ                     | Xé                                         | tuyến                       | Trúng tuyển                                    |  |  |
|                            | Phương thức xét tuyển: <b>Xét kế</b>                                                                        | t quả học tập cấp THPI          | Γ (học bạ)                                 |                             | Xuất phiếu đăng ký                             |  |  |
|                            | Nguyện vọng 1: <b>Giáo dục Mầm non (Đạ</b> i                                                                | i học - Chính Qu <del>y</del> ) | Tổ hợp xét: <b>TBC lớp 12 +</b><br>NK GDMN | Điểm ưu tiên: <b>0,50 đ</b> | Điểm XT: <b>16,50 đ</b><br>Chưa xét - Chưa đạt |  |  |
| •                          | Nguyện vọng 2: <b>Giáo dục Thể chất (Đại</b>                                                                | học - Chính Quy)                | Tổ hợp xét: <b>TBC lớp 12 +</b><br>NK TDTT | Điểm ưu tiên: <b>0,50 đ</b> | Điểm XT: <b>16,50 đ</b><br>Chưa xét - Chưa đat |  |  |
| -                          | Xem cl                                                                                                    | hi tiết hồ sơ Cập nhật hồ       | ð sơ Đính kèm hồ sơ                        | Thanh toán lệ phí xét tuyển |                                                |  |  |

- Ghi chú các trạng thái và ý nghĩa:

- + **Đăng ký**: Hệ thống ghi nhận thí sinh đăng ký thành công, kiểm tra email hướng dẫn để hoàn thành thủ tục đăng ký xét tuyển.
- + **Duyệt hồ sơ**: Hồ sơ đăng ký hợp lệ, thực hiện đủ các bước trong quy trình xét tuyển bao gồm đăng ký xét tuyển, nộp hồ sơ và thanh toán lệ phí xét tuyển/thi tuyển.
- + Xét tuyển: Hồ sơ được đưa vào danh sách kiểm tra thực hiện thao tác xét tuyển sinh.
- + Trúng tuyển: Hồ sơ đủ điều kiện trúng tuyển theo quy định.

### VII. TRA CỨU KẾT QUẢ XÉT TUYỂN

Sau mỗi đợt xét tuyển thí sinh có thể tra cứu kết quả xét tuyển của mình tại chức năng "TRA CÚU KÊT QUẢ" bằng cách nhập CMND/CCCD/Mã hồ sơ để xem kết quả trúng tuyển của mình

| TRA CỨU KẾT QUẢ XÉT TUYỂN ĐẠI HỌC NĂM 2024 |  |
|--------------------------------------------|--|
|                                            |  |
| CMND/Căn cước/Mã hồ sơ/Số điện thoại       |  |
| Тга сứи                                    |  |
|                                            |  |